# ASA 55xx-X 어플라이언스에 Firepower Threat Defense 설치 및 업그레이드

| 목차                                                    |
|-------------------------------------------------------|
| <u>소개</u>                                             |
| <u>사전 요구 사항</u>                                       |
| <u>요구 사항</u>                                          |
| 사용되는 구성 요소                                            |
| <u>배경 정보</u>                                          |
| <u>구성</u>                                             |
| 네트워크 다이어그램                                            |
| <u>FTD 소프트웨어 다운로드</u>                                 |
| <u>작업 2. ASA5508-X ROMMON 업그레이드</u>                   |
| <u>작업 3. ASA55xx-X에 FTD 부트 이미지 설치</u>                 |
| <u>작업 4. ASA55xx-X에 FTD 시스템 이미지 설치</u>                |
| <u>작업 5. FTD를 FMC에 등록</u>                             |
| <u>작업 6. FTD 업그레이드</u>                                |
| <u>작업 7. LINA 엔진 CLI 모드에서 연결 및 분리</u>                 |
| <u>작업 8. 기존 FTD 설치 이미지로 다시 설치</u>                     |
| <u>관련 정보</u> 전 10 10 10 10 10 10 10 10 10 10 10 10 10 |

# 소개

이 문서에서는 ASA55xx-X 어플라이언스의 FTD(Firepower Threat Defense) 설치, 업그레이드 및 등록 절차에 대해 설명합니다.

# 사전 요구 사항

요구 사항

이 문서에 대한 특정 요건이 없습니다.

사용되는 구성 요소

이 문서의 정보는 다음 소프트웨어 및 하드웨어 버전을 기반으로 합니다.

- ASA5508-X
- ASA5512-X
- 6.0.1을 실행하는 FMC(FireSIGHT Management Center)(빌드 1213)

이 문서의 정보는 특정 랩 환경의 디바이스를 토대로 작성되었습니다. 이 문서에 사용된 모든 디바

이스는 초기화된(기본) 컨피그레이션으로 시작되었습니다. 현재 네트워크가 작동 중인 경우 모든 명령의 잠재적인 영향을 미리 숙지하시기 바랍니다.

# 배경 정보

FTD는 다음 플랫폼에 설치할 수 있는 통합 소프트웨어 이미지입니다.

- ASA5506-X, ASA5506W-X, ASA5506H-X, ASA5508-X, ASA5516-X
- ASA5512-X, ASA5515-X, ASA5525-X, ASA5545-X, ASA5555-X
- FPR4100, FPR9300
- VMware(ESXi)
- Amazon Web Services(AWS)
- KVM
- ISR 라우터 모듈

이 문서의 목표는 다음을 시연하는 것입니다.

- ASA5508-X 및 ASA5512-X 플랫폼에 FTD 버전 6.0.0 설치
- 버전 6.0.0에서 6.0.1로의 FTD 업그레이드 절차
- FMC(firepower Management Center) 등록 및 기본 라이센싱

구성

네트워크 다이어그램

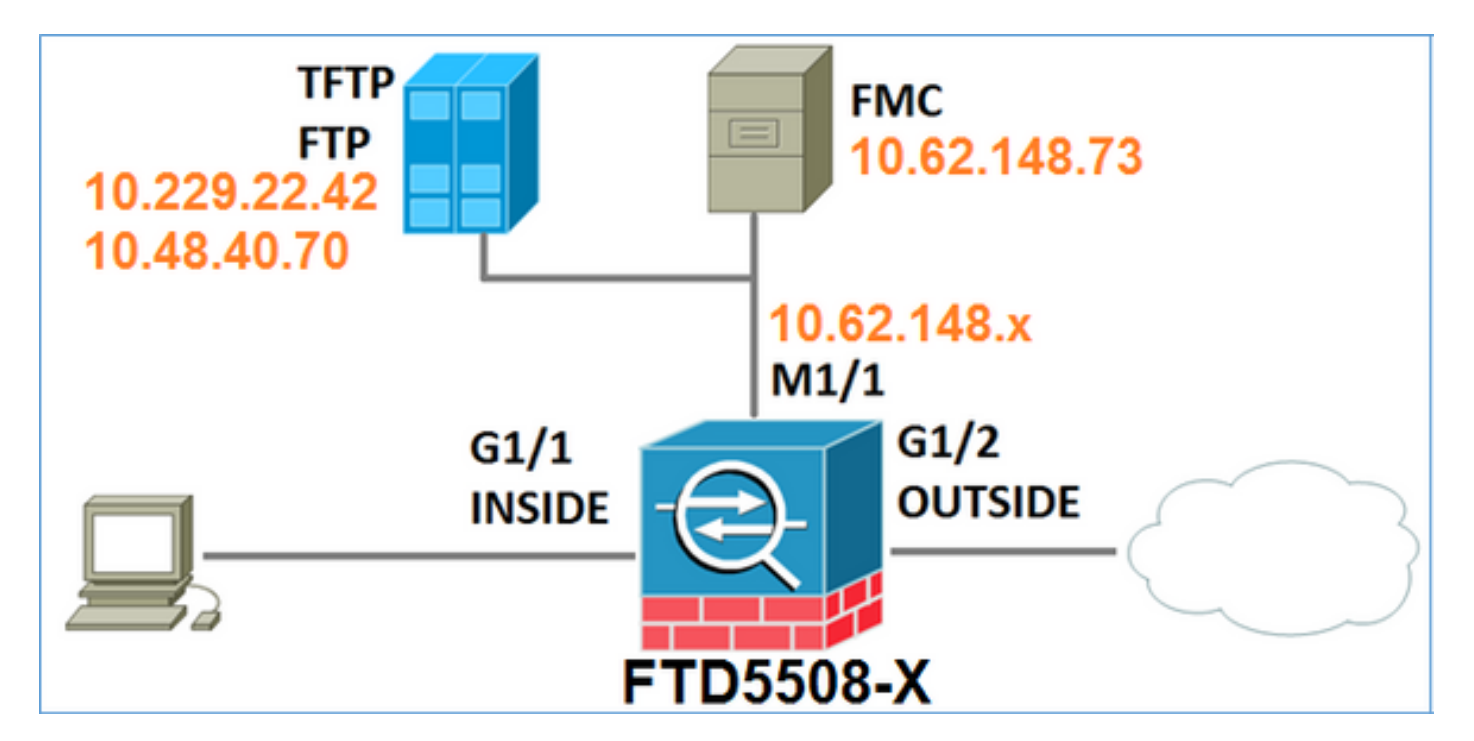

FTD 소프트웨어 다운로드

NGFW(Next-Generation Firewalls) > ASA with Firepower Services > ASA 5508-X with Firepower Services로 이동하고 Firepower Threat Defense Software를 선택합니다.

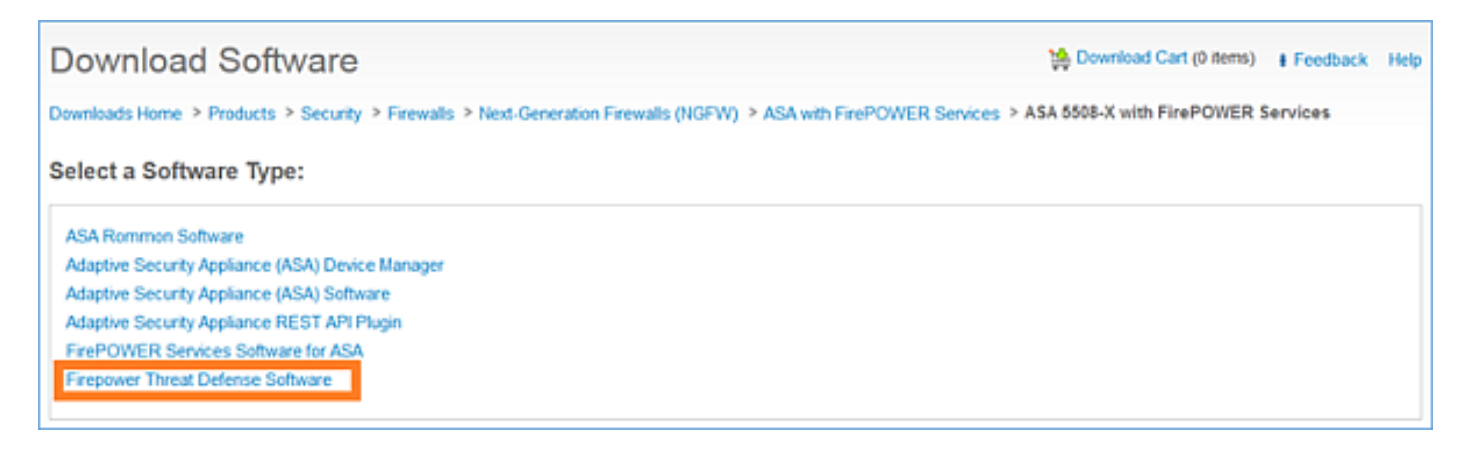

ASA5512-X 소프트웨어에서도 마찬가지입니다.

작업 1. 전제 조건 확인

FTD를 설치하기 전에 사전 요구 사항을 확인합니다.

해결책:

FTD 설치의 경우 두 개의 이미지를 사용합니다.

- 1. OS 이미지(부트 이미지라고도 함) ASA5506-X, ASA5506H-X, ASA5506W-X, ASA5508-X, ASA5516-X의 Firepower 위협 방어의 경우 \*.lfbff 파일입니다. Saleen의 Firepower 위협 방어 (ASA5512-X, ASA5515-X, ASA5525-X, ASA5545-X, ASA5555-X)는 \*.cdisk 파일입니다.
- 2. 시스템 이미지 .pkg 파일입니다.

FTD 설치를 계속하기 전에 다음을 확인합니다.

- ASA 플래시에는 사용 가능한 공간이 3.1GB(3GBytes + 부팅 이미지 크기) 이상이어야 합니다
- 부트 이미지가 TFTP 서버에 업로드됩니다
- 시스템 이미지가 HTTP 또는 FTP 서버에 업로드됩니다
- ASA5506/08/16에서 ROMMON은 최소 1.1.8 버전입니다.

사용 가능한 공간을 확인합니다.

## <#root>

FTD5508X#

show flash | i free

7859437568

bytes total (4273819648 bytes free)

다음 이미지를 확인합니다.

| 파일 이름                  | 설명                                                                                                    |
|------------------------|----------------------------------------------------------------------------------------------------|
| ftd-boot-9.6.1.0.lfbff | 5506/5508/5516용 v6.0.1 Firepower Threat Defense 부팅<br>이미지<br>5506/5508/5516의 정상 설치를 위한 부팅 이미지입니다                             |
| ftd-boot-9.6.1.0.cdisk | v6.0.1 ASA 5512/5515/5525/5545/5555용 Firepower<br>Threat Defense 부팅 이미지<br>5512/5515/5525/5545/5555의 정상 설치를 위한 부팅 이미<br>지입니다 |
| ftd-6.0.0-1005.pkg     | 지원되는 모든 ASA에 대한 v6.0.0 Firepower 위협 방어:<br>5506/5508/5512/5515/5516/5525/5545/55555 .<br>클린 설치를 위한 시스템 이미지입니다.               |

## 작업 2. ASA5508-X ROMMON 업그레이드

사전 요구 사항에 설명된 대로 ASA5506-X, ASA5508-X 및 ASA5516-X 디바이스는 ROMMON v1.1.8에 있어야 합니다. 그렇지 않으면 asa5500-firmware-1108.SPA를 설치합니다(Cisco ASA 다 운로드 페이지에서 사용 가능).

작업 요구 사항:

ASA5508 ROMMON을 1.1.1에서 1.1.8로 업그레이드합니다.

해결책:

이 절차는 <u>ASA</u> ROMMON <u>업그레이드 가이드</u>에 <u>설명되어 있습니다</u>.

1단계. 기존 ROMMON 버전을 확인합니다.

<#root>

FTD5508X#

show module

| Mod      | Card Type                                                                |             | Model              | Serial No.                 |
|----------|--------------------------------------------------------------------------|-------------|--------------------|----------------------------|
| 1<br>sfr | ASA 5508-X with FirePOWER services<br>FirePOWER Services Software Module | s, 8GE, AC, | ASA5508<br>ASA5508 | JAD192100SZ<br>JAD192100SZ |
| Mod      | MAC Address Range                                                        | Hw Version  | Fw Version         | Sw Version                 |
| 1        | 188b.9d1e.ca7c to 188b.9d1e.ca84                                         | 1.0         |                    |                            |

1.1.1

| 9.5(2)             |                   |     |     |           |
|--------------------|-------------------|-----|-----|-----------|
| sfr 188b.9d1e.ca7b | to 188b.9d1e.ca7b | N/A | N/A | 5.4.1-211 |

2단계. ROMMON 펌웨어를 ASA 플래시에 다운로드합니다.

## <#root>

FTD5508X#

copy ftp://10.48.40.70/ANG/mzafeiro/asa5500-firmware-1108.SPA disk0:asa5500-firmware-1108.SPA

Address or name of remote host [10.48.40.70]?

Source filename [ANG/mzafeiro/asa5500-firmware-1108.SPA]?

Destination filename [asa5500-firmware-1108.SPA]?

| Computed | Hash | SHA2: | d824bdeecee1308fc64427367fa559e9 |
|----------|------|-------|----------------------------------|
|          |      |       | eefe8f182491652ee4c05e6e751f7a4f |
|          |      |       | 5cdea28540cf60acde3ab9b65ff55a9f |
|          |      |       | 4e0cfb84b9e2317a856580576612f4af |

Embedded Hash SHA2: d824bdeecee1308fc64427367fa559e9 eefe8f182491652ee4c05e6e751f7a4f 5cdea28540cf60acde3ab9b65ff55a9f 4e0cfb84b9e2317a856580576612f4af

#### Digital signature successfully validated

Writing file disk0:/asa5500-firmware-1108.SPA...
!!!!!!!!!
9241408 bytes copied in 18.890 secs (513411 bytes/sec)

## 3단계. ASA ROMMON 이미지를 업그레이드합니다.

<#root>

#### FTD5508X#

upgrade rommon disk0:asa5500-firmware-1108.SPA Verifying file integrity of disk0:/asa5500-firmware-1108.SPA

Computed Hash SHA2: d824bdeecee1308fc64427367fa559e9 eefe8f182491652ee4c05e6e751f7a4f 5cdea28540cf60acde3ab9b65ff55a9f 4e0cfb84b9e2317a856580576612f4af

## Embedded Hash SHA2: d824bdeecee1308fc64427367fa559e9 eefe8f182491652ee4c05e6e751f7a4f 5cdea28540cf60acde3ab9b65ff55a9f 4e0cfb84b9e2317a856580576612f4af

#### Digital signature successfully validated

| Tmage type · Release                 |  |
|--------------------------------------|--|
| inage cype                           |  |
| Signer Information                   |  |
| Common Name : abraxas                |  |
| Organization Unit : NCS_Kenton_ASA   |  |
| Organization Name : CiscoSystems     |  |
| Certificate Serial Number : 55831CF6 |  |
| Hash Algorithm : SHA2 512            |  |
| Signature Algorithm : 2048-bit RSA   |  |
| Key Version : A                      |  |

#### Verification successful.

System config has been modified. Save? [Y]es/[N]o:

#### Y

Cryptochecksum: cb47de8a cad3b773 7fc07212 3e76ef4f

2804 bytes copied in 0.260 secs

Proceed with reload? [confirm]

\*\*\* \*\*\* --- START GRACEFUL SHUTDOWN ---\*\*\* \*\*\* Message to all terminals: \*\*\*

\*\*\* Performing upgrade on rom-monitor.

Shutting down License Controller Shutting down File system

```
***
*** --- SHUTDOWN NOW ---
***
*** Message to all terminals:
***
```

\*\*\* Performing upgrade on rom-monitor.

```
Process shutdown finished
Rebooting....
INIT: Sending processes the TERM signal
Deconfiguring network interfaces... done.
Sending all processes the TERM signal...
Sending all processes the KILL signal...
Deactivating swap...
Unmounting local filesystems...
```

Rebooting...

Rom image verified correctly

Cisco Systems ROMMON, Version 1.1.01, RELEASE SOFTWARE Copyright (c) 1994-2014 by Cisco Systems, Inc. Compiled Mon 10/20/2014 15:59:12.05 by builder

Current image running: Boot ROMO Last reset cause: PowerCycleRequest DIMM Slot 0 : Present DIMM Slot 1 : Present

INFO: Rommon upgrade state: ROMMON\_UPG\_START (1)

INFO: Reset code: 0x00002000

Firmware upgrade step 1... Looking for file 'disk0:asa5500-firmware-1108.SPA' Located 'asa5500-firmware-

LFBFF signature verified.

Objtype: lfbff\_object\_rommon (0x800000 bytes @ 0x77014238) Objtype: lfbff\_object\_fpga (0xd0100 bytes @ 0x77814258) INFO: FPGA version in upgrade image: 0x0202 INFO: FPGA version currently active: 0x0202 INFO: The FPGA image is up-to-date.

INFO: Rommon version currently active: 1.1.01. INFO: Rommon version in upgrade image: 1.1.08.

Active ROMMON: Preferred 0, selected 0, booted 0 Switching SPI access to standby rommon 1.

Please DO NOT reboot the unit, updating ROMMON..... INFO: Duplicating machine state.....

Cisco Systems ROMMON, Version 1.1.01, RELEASE SOFTWARE Copyright (c) 1994-2014 by Cisco Systems, Inc. Compiled Mon 10/20/2014 15:59:12.05 by builder

Current image running: Boot ROMO Last reset cause: RP-Reset DIMM Slot 0 : Present DIMM Slot 1 : Present INFO: Rommon upgrade state: ROMMON\_UPG\_START (1) INFO: Reset code: 0x0000008 Active ROMMON: Preferred 0, selected 0, booted 0

Firmware upgrade step 2...

Detected current rommon upgrade is available, continue rommon upgrade process

Rommon upgrade reset 0 in progress Reloading now as step 2 of the rommon upgrade process... Rom image verified correctly Cisco Systems ROMMON, Version 1.1.8 , RELEASE SOFTWARE Copyright (c) 1994-2015 by Cisco Systems, Inc. Compiled Thu 06/18/2015 12:15:56.43 by builders Current image running: \*Upgrade in progress\* Boot ROM1 Last reset cause: BootRomUpgrade DIMM Slot 0 : Present DIMM Slot 1 : Present INFO: Rommon upgrade state: ROMMON\_UPG\_START (1) INFO: Reset code: 0x0000010 PROM B: stopping boot timer Active ROMMON: Preferred 0, selected 0, booted 1 INFO: Rommon upgrade state: ROMMON\_UPG\_TEST !! Please manually or auto boot ASAOS now to complete firmware upgrade !! Platform ASA5508 with 8192 Mbytes of main memory MAC Address: 18:8b:9d:1e:ca:7c Use BREAK or ESC to interrupt boot. Use SPACE to begin boot immediately. Located '.boot\_string' @ cluster 859024. # Attempt autoboot: "boot disk0:/asa952-lfbff-k8.SPA" Located 'asa952-lfbff-k8.SPA' @ cluster 818273. LFBFF signature verified. INIT: version 2.88 booting Starting udev Configuring network interfaces... done. Populating dev cache dosfsck 2.11, 12 Mar 2005, FAT32, LFN There are differences between boot sector and its backup. Differences: (offset:original/backup) 65:01/00 Not automatically fixing this. Starting check/repair pass. /csco\_config "." is missing. Can't fix this yet. /csco\_config "..." is missing. Can't fix this yet. Starting verification pass. /csco\_config "." is missing. Can't fix this yet.

/csco\_config ".." is missing. Can't fix this yet. /dev/sdb1: 182 files, 849380/1918808 clusters dosfsck(/dev/sdb1) returned 0 IO Memory Nodes: 1 IO Memory Per Node: 499122176 bytes Global Reserve Memory Per Node: 314572800 bytes Nodes=1 Processor memory 3807834603 LCMB: got 499122176 bytes on numa-id=0, phys=0x1b8000000, virt=0x2aaaaae00000 LCMB: HEAP-CACHE POOL got 314572800 bytes on numa-id=0, virt=0x2aaac8a00000 Compiled on Sat 28-Nov-15 00:16 PST by builders Total NICs found: 13 i354 rev03 Gigabit Ethernet @ irq255 dev 20 index 08 MAC: 188b.9d1e.ca7c ivshmem rev03 Backplane Data Interface @ index 09 MAC: 0000.0001.0002 en\_vtun rev00 Backplane Control Interface @ index 10 MAC: 0000.0001.0001 en\_vtun rev00 Backplane Int-Mgmt Interface@ index 11 MAC: 0000.0001.0003en\_vtun rev00 Backplane Ext-Mgmt Interface@ index 12 MAC: 0000.0000.0000 Rom-monitor was successfully upgraded. . . . 확인: show module 명령을 사용하여 ROMMON 소프트웨어 버전을 확인할 수 있습니다. <#root> FTD5508X> enable Password: FTD5508X# show module Model Serial No. Mod Card Type \_\_\_\_\_ \_\_\_\_\_ 1 ASA 5508-X with FirePOWER services, 8GE, AC, ASA5508 JAD192100SZ sfr FirePOWER Services Software Module ASA5508 JAD192100SZ Mod MAC Address Range Hw Version Fw Version Sw Version \_\_\_\_\_ \_\_\_\_\_ 1 188b.9d1e.ca7c to 188b.9d1e.ca84 1.0 1.1.8 9.5(2) sfr 188b.9d1e.ca7b to 188b.9d1e.ca7b N/A N/A 5.4.1-211

작업 3. ASA55xx-X에 FTD 부트 이미지 설치

작업 요구 사항:

ASA5508-X에 FTD 부트 이미지 ftd-boot-9.6.1.0.lfbff를 설치합니다.

해결책:

이 작업을 수행하는 방법은 여러 가지가 있습니다. 첫 번째는 다음과 같습니다.

방법 1. ROMMON

1단계. ASA를 다시 로드하고 ROMMON 모드로 들어갑니다.

<#root>

FTD5508X#

reload

Proceed with reload? [confirm]
FTD5508X#

\*\*\* \*\*\* --- START GRACEFUL SHUTDOWN ---Shutting down isakmp Shutting down webvpn Shutting down sw-module Shutting down License Controller Shutting down File system

\*\*\*

\*\*\* --- SHUTDOWN NOW --Process shutdown finished
Rebooting....
INIT: Sending processes the TERM signal
Deconfiguring network interfaces... done.
Sending all processes the TERM signal...
Sending all processes the KILL signal...
Deactivating swap...
Unmounting local filesystems...
Rebooting... ÿ
Rom image verified correctly

Cisco Systems ROMMON, Version 1.1.8, RELEASE SOFTWARE Copyright (c) 1994-2015 by Cisco Systems, Inc. Compiled Thu 06/18/2015 12:15:56.43 by builders

Current image running: Boot ROM1 Last reset cause: PowerCycleRequest DIMM Slot 0 : Present DIMM Slot 1 : Present

Platform ASA5508 with 8192 Mbytes of main memory MAC Address: 18:8b:9d:1e:ca:7c

Use BREAK or ESC to interrupt boot.

Use SPACE to begin boot immediately. Boot interrupted.

rommon 1 >

2단계. 기본 네트워크 설정을 구성합니다.

<#root>
rommon 1 >

ADDRESS=10.62.148.29

rommon 2 >

SERVER=10.229.22.42

rommon 3 >

GATEWAY=10.62.148.1

rommon 4 >

IMAGE=ftd-boot-9.6.1.0.lfbff

rommon 5 >

netmask 255.255.255.128

rommon 6 >

ping 10.229.22.42

Sending 10, 32-byte ICMP Echoes to 10.229.22.42 timeout is 4 seconds

?!!!!!!!!!

Success rate is 90 percent (9/10) rommon 7 >

sync

rommon 8 >

tftpdnld

ADDRESS: 10.62.148.29

NETMASK: 255.255.255.128

GATEWAY: 10.62.148.1

```
SERVER: 10.229.22.42
```

```
IMAGE: ftd-boot-9.6.1.0.1fbff
```

MACADDR: 18:8b:9d:1e:ca:7c

VERBOSITY: Progress

RETRY: 40

PKTTIMEOUT: 7200

BLKSIZE: 1460

CHECKSUM: Yes

PORT: GbE/1

PHYMODE: Auto Detect

Found device serial number JAD192100SZ. Found USB flash drive /dev/sdb Found hard drive(s): /dev/sda fsck from util-linux 2.23.2 dosfsck 2.11, 12 Mar 2005, FAT32, LFN /dev/sdb1: 47 files, 24618/1919063 clusters Launching boot CLI ... Configuring network interface using static IP Bringing up network interface. Depending on your network, this might take a couple of minutes when using DHCP... ifup: interface lo already configured Using IPv4 address: 10.62.148.62 Using IPv6 address: fe80::1a8b:9dff:fe1e:ca7b Using DNS server: 10.62.145.72 Using default gateway: 10.62.148.100 INIT: Starting system message bus: dbus. Starting OpenBSD Secure Shell server: sshd generating ssh RSA key... generating ssh ECDSA key... generating ssh DSA key... done. Starting Advanced Configuration and Power Interface daemon: acpid. acpid: starting up acpid: 1 rule loaded acpid: waiting for events: event logging is off Starting ntpd: done Starting syslog-ng:. Starting crond: OK Cisco FTD Boot 6.0.0 (9.6.1.) Type ? for list of commands firepower-boot> ASA5512/15/25/45/55에서 절차는 부팅 이미지 이름만 다를 뿐 동일합니다. <#root>

rommon #0> ADDRESS=10.62.148.10 rommon #1> SERVER=10.229.22.42 rommon #2> GATEWAY=10.62.148.1 rommon #3>

IMAGE=ftd-boot-9.6.1.0.cdisk

## 방법 2. ASA 모드에서

1단계. ASA EXEC 모드(ROMMON 없음)에서 FTD 부트 이미지를 ASA 플래시에 복사합니다.

## <#root>

ciscoasa#

copy ftp://10.48.40.70/ANG/mzafeiro/ftd-boot-9.6.1.0.lfbff flash

2단계. 디스크에서 ASA 이미지를 삭제합니다.

#### <#root>

ciscoasa#

delete flash:asa\*

## ASA 이미지를 삭제한 후의 플래시 내용은 다음과 같습니다.

## <#root>

ciscoasa#

## show flash

| #   | length   | d      | ate/t <sup>.</sup> | ime      | path                            |
|-----|----------|--------|--------------------|----------|---------------------------------|
| 131 | 33       | May 20 | 2016               | 09:27:28 | .boot_string                    |
| 11  | 4096     | Mar O3 | 2016               | 11:48:34 | log                             |
| 154 | 16767    | May 20 | 2016               | 09:23:48 | log/asa-appagent.log            |
| 155 | 465      | Mar O3 | 2016               | 11:54:58 | log/asa-ssp_ntp.log             |
| 21  | 4096     | Jun 10 | 2015               | 06:45:42 | crypto_archive                  |
| 22  | 4096     | Jun 10 | 2015               | 06:46:00 | coredumpinfo                    |
| 23  | 59       | Jun 10 | 2015               | 06:46:00 | coredumpinfo/coredump.cfg       |
| 134 | 25627616 | Dec 01 | 2015               | 04:01:58 | asdm-752.bin                    |
| 135 | 52563    | Feb 09 | 2016               | 02:49:58 | system.cfg                      |
| 136 | 25028660 | Feb 09 | 2016               | 02:50:28 | asdm-751-112.bin                |
| 137 | 38409858 | Feb 09 | 2016               | 02:51:14 | anyconnect-win-3.1.10010-k9.pkg |
| 138 | 25629676 | Feb 09 | 2016               | 04:38:10 | asdm-752-153.bin                |

151 100308208 May 20 2016 09:39:57 ftd-boot-9.6.1.0.1fbff <--

3단계.ASA를 다시 로드합니다. FTD 부트 이미지에서 부팅합니다.

## <#root>

Located 'ftd-boot-9.6.1.0.1fbff' @ cluster 45093.

```
LFBFF signature verified.
INIT: version 2.88 booting ..
```

Cisco FTD Boot 6.0.0 (9.6.1.)

Type ? for list of commands

firepower-boot>

## 작업 4. ASA55xx-X에 FTD 시스템 이미지 설치

ASA5508-X에 FTD 시스템 이미지를 설치합니다.

솔루션

<#root>

firepower-boot>

setup

Welcome to Cisco FTD Setup [hit Ctrl-C to abort] Default values are inside []

Enter a hostname [firepower]:

FTD5508

Do you want to configure IPv4 address on management interface?(y/n) [Y]: Do you want to enable DHCP for IPv4 address assignment on management interface?(y/n) [Y]:

N

Enter an IPv4 address:

10.62.148.29

Enter the netmask:

255.255.255.128

Enter the gateway:

10.62.148.1

Do you want to enable DHCP for IPv4 address assignment on management interface?(y/n) [N]: Enter an IPv4 address [10.62.148.29]: Enter the netmask [255.255.255.128]: Enter the gateway [10.62.148.1]: Do you want to configure static IPv6 address on management interface?(y/n) [N]: Stateless autoconfiguration will be enabled for IPv6 addresses. Enter the primary DNS server IP address: 173.38.200.100 Do you want to configure Secondary DNS Server? (y/n) [n]: У Enter the secondary DNS server IP address: 144.254.71.184 Do you want to configure Local Domain Name? (y/n) [n]: Do you want to configure Search domains? (y/n) [n]: Do you want to enable the NTP service? [Y]: Enter the NTP servers separated by commas [203.0.113.126]: 171.68.38.65 Please review the final configuration: Hostname: FTD5508 Management Interface Configuration IPv4 Configuration: static 10.62.148.29 IP Address: Netmask: 255.255.255.128 10.62.148.1 Gateway: IPv6 Configuration: Stateless autoconfiguration DNS Configuration: DNS Server: 173.38.200.100 144.254.71.184 NTP configuration: 171.68.38.65 CAUTION: You have selected IPv6 stateless autoconfiguration, which assigns a global address based on network prefix and a device identifier. Although this address is unlikely to change, if it does change, the system will stop functioning correctly. We suggest you use static addressing instead. Apply the changes?(y,n) [Y]: Configuration saved successfully! Applying... Done.

Press ENTER to continue...
firepower-boot>

FTP 서버와의 연결을 확인합니다.

## <#root>

firepower-boot>

ping 10.229.22.42

PING 10.229.22.42 (10.229.22.42) 56(84) bytes of data.

64 bytes from 10.229.22.42: icmp\_seq=1 ttl=124 time=1.30 ms

64 bytes from 10.229.22.42: icmp\_seq=2 ttl=124 time=1.32 ms

64 bytes from 10.229.22.42: icmp\_seq=3 ttl=124 time=1.45 ms ^C --- 10.229.22.42 ping statistics ---

3 packets transmitted, 3 received, 0% packet loss, time 2002ms

rtt min/avg/max/mdev = 1.302/1.360/1.458/0.075 ms

## 시스템 패키지를 설치합니다.

#### <#root>

firepower-boot>

system install ftp://10.229.22.42/ftd-6.0.0-1005.pkg

Do you want to continue? [y/N]

У

Erasing disk0 ... Verifying

Enter credentials to authenticate with ftp server Username:

ftp

Password:

Verifying Downloading Extracting

```
<-- Here give it some time (~10 min)
```

Package Detail

```
Description:
                                        Cisco ASA-NGFW 6.0.0-1005 System Install
        Requires reboot:
                                        Yes
Do you want to continue with upgrade? [y]:
 <-- Press Enter
Warning: Please do not interrupt the process or turn off the system.
Doing so might leave system in unusable state.
Starting upgrade process ...
Populating new system image
<-- Here give it some time (~5 min)
Reboot is required to complete the upgrade. Press 'Enter' to reboot the system.
<-- Press Enter
Broadcast message from root@firepowStopping OpenBSD Secure Shell server: sshdstopped /usr/sbin/sshd (pi
Stopping Advanced Configuration and Power Interface daemon: stopped /usr/sbin/acpid (pid 1967)
acpid: exiting
acpid.
Stopping system message bus: dbus.
Stopping ntpd: stopped process in pidfile '/var/run/ntp.pid' (pid 2055)
done
Stopping crond: OK
Deconfiguring network interfaces... done.
Sending all processes the TERM signal...
Sending all processes the KILL signal...
Deactivating swap...
Unmounting local filesystems...
Rebooting... ÿ
Rom image verified correctly
Cisco Systems ROMMON, Version 1.1.8, RELEASE SOFTWARE
Copyright (c) 1994-2015 by Cisco Systems, Inc.
Compiled Thu 06/18/2015 12:15:56.43 by builders
Current image running: Boot ROM1
Last reset cause: PowerCycleRequest
DIMM Slot 0 : Present
DIMM Slot 1 : Present
Platform ASA5508 with 8192 Mbytes of main memory
MAC Address: 18:8b:9d:1e:ca:7c
```

Use BREAK or ESC to interrupt boot. Use SPACE to begin boot immediately. Located '.boot\_string' @ cluster 186016. # Attempt autoboot: "boot disk0:os.img" Located 'os.img' @ cluster 160001. LFBFF signature verified. INIT: version 2.88 booting Starting udev Configuring network interfaces... done. Populating dev cache Detected PID ASA5508. Found device serial number JAD192100SZ. Found USB flash drive /dev/sdb Found hard drive(s): /dev/sda fsck from util-linux 2.23.2 dosfsck 2.11, 12 Mar 2005, FAT32, LFN /dev/sdb1: 7 files, 26064/1919063 clusters \_\_\_\_\_ Use ESC to interrupt boot and launch boot CLI. Use SPACE to launch Cisco FTD immediately. Cisco FTD launch in 20 seconds ... Running on kenton Mounting disk partitions ... Initializing Threat Defense ... OK 1 Γ OK ] Starting system log daemon... Г Flushing all current IPv4 rules and user defined chains: ...success Clearing all current IPv4 rules and user defined chains: ...success Applying iptables firewall rules: Flushing chain `PREROUTING' Flushing chain `INPUT' Flushing chain `FORWARD' Flushing chain `OUTPUT' Flushing chain `POSTROUTING' Flushing chain `INPUT' Flushing chain `FORWARD' Flushing chain `OUTPUT' Applying rules successed Flushing all current IPv6 rules and user defined chains: ...success Clearing all current IPv6 rules and user defined chains: ...success Applying ip6tables firewall rules: Flushing chain `PREROUTING' Flushing chain `INPUT' Flushing chain `FORWARD' Flushing chain `OUTPUT' Flushing chain `POSTROUTING' Flushing chain `INPUT' Flushing chain `FORWARD' Flushing chain `OUTPUT' Applying rules successed Starting nscd... mkdir: created directory '/var/run/nscd' [ OK ] Starting , please wait...grep: /ngfw/etc/motd: No such file or directory

Firstboot detected, executing scripts OK Executing S01reset\_failopen\_if Г ٦ Executing SO4fix-httpd.sh ОК Г ٦ [ OK Executing S05set-mgmnt-port ٦ Executing S06addusers Ε OK ] Executing S07uuid-init Ε 0K ] Executing S09configure\_mysql Ε OK ٦ \*\*\*\*\*\*\*\*\*\* Attention \*\*\*\*\*\*\*\* Initializing the configuration database. Depending on available system resources (CPU, memory, and disk), this may take 30 minutes or more to complete. \*\*\*\*\*\*\*\*\*\* Attention \*\*\*\*\*\*\*\* Executing S10database Ε OK ] Executing S12install\_infodb ОК Ε ٦ Executing S15set-locale.sh Ε OK ] Ε Executing S16update-sensor.pl OK ٦ Executing S19cert-tun-init Ε OK ٦ Executing S20cert-init Ε OK ٦ Ε Executing S21disable\_estreamer ОK ] Executing S25create\_default\_des.pl Ε OK ] Executing S30init\_lights\_out\_mgmt.pl Ε OK ] Executing S40install\_default\_filters.pl Ε OK ٦ Executing S42install\_default\_dashboards.pl Ε ОК ٦ Executing S43install\_default\_report\_templates.pl Ε ОК ٦ Executing S44install\_default\_app\_filters.pl Ε ОК ٦ Executing S45install\_default\_realms.pl Ε ОК ] Executing S47install\_default\_sandbox\_E0.pl Ε ОК ٦ Executing S50install-remediation-modules OK Г ٦ Executing S51install\_health\_policy.pl Ε OK ٦ Executing S52install\_system\_policy.pl Ε OK ٦ Ε Executing S53change\_reconciliation\_baseline.pl OK ٦ Executing S70update\_sensor\_objects.sh Ε ОK ٦ ОК Executing S85patch\_history-init Ε ] Executing S90banner-init Ε OK ] Executing S95copy-crontab Ε OK ] Executing S96grow\_var.sh Ε OK 1 \*\*\*\*\*\*\*\* Attention \*\*\*\*\*\*\*\*\* Initializing the system's localization settings. Depending on available system resources (CPU, memory, and disk), this may take 10 minutes or more to complete. \*\*\*\*\*\*\*\* Attention \*\*\*\*\*\*\*\*\* Executing S96localize-templates Ε ОК ] Executing S96ovf-data.pl Ε OK ] Executing S97compress-client-resources Ε OK ٦ Executing S97create\_platinum\_forms.pl Ε OK ] Executing S97install\_cloud\_support.pl Γ OK ٦ Executing S97install\_geolocation.pl Г 0K ٦ Executing S97install\_ssl\_inspection.pl OK Ε ٦ Executing S97update\_modprobe.pl Ε 0K ] Executing S98check-db-integrity.sh Ε 0K ٦ Executing S98htaccess-init Ε 0K ٦ Γ OK ] Executing S99correct\_ipmi.pl Ε ОК Executing S99start-system ] Executing S99z\_db\_restore Ε ОК ]

...complete.

Firstboot scripts finished. Configuring NTP... Γ OK ] Model reconfigure detected, executing scripts Pinging mysql Found mysql is running Executing 45update-sensor.pl Ε OK ] Executing 55recalculate\_arc.pl ГОК ٦ Starting xinetd: Mon Mar 14 18:28:11 UTC 2016 Starting MySQL... Pinging mysgl Pinging mysql, try 1 Found mysql is running Running initializeObjects... Stopping MySQL... Killing mysqld with pid 10993 Wait for mysqld to exit\c done Mon Mar 14 18:28:21 UTC 2016 Starting sfifd... [ OK ] Starting Cisco ASA5508-X Threat Defense, please wait...No PM running! ...started. INIT: Starting system message bus: dbus. Starting OpenBSD Secure Shell server: sshd generating ssh RSA key... generating ssh ECDSA key... generating ssh DSA key... done. Starting Advanced Configuration and Power Interface daemon: acpid. Starting crond: OK Mar 14 18:28:26 ciscoasa SF-IMS[11490]: [11490] init script:system [INFO] pmmon Setting affinity to 5-7 pid 11486's current affinity list: 0-7 pid 11486's new affinity list: 5-7 Mar 14 18:28:26 ciscoasa SF-IMS[11492]: [11492] init script:system [INFO] pmmon The Process Manager is Mar 14 18:28:26 ciscoasa SF-IMS[11493]: [11493] init script:system [INFO] pmmon Starting the Process Ma Mar 14 18:28:26 ciscoasa SF-IMS[11494]: [11494] pm:pm [INFO] Using model number 75K Cisco ASA5508-X Threat Defense v6.0.0 (build 1005) ciscoasa login: Compiled on Sat 07-Nov-15 16:13 PST by builders Total NICs found: 13 i354 rev03 Gigabit Ethernet @ irq255 dev 20 index 08 MAC: 188b.9d1e.ca7c ivshmem rev03 Backplane Data Interface @ index 09 MAC: 0000.0001.0002 en\_vtun rev00 Backplane Control Interface @ index 10 MAC: 0000.0001.0001 en\_vtun rev00 Backplane Int-Mgmt Interface @ index 11 MAC: 0000.0001.0003 en\_vtun rev00 Backplane Ext-Mgmt Interface @ index 12 MAC: 0000.0000.0000 INFO: Unable to read firewall mode from flash Writing default firewall mode (single) to flash INFO: Unable to read cluster interface-mode from flash Writing default mode "None" to flash Verify the activation-key, it might take a while... Failed to retrieve permanent activation key. The Running Activation Key is not valid, using default settings: Licensed features for this platform: Maximum Physical Interfaces : Unlimited perpetual Maximum VLANs : 50 perpetual

: Unlimited

perpetual

Inside Hosts

| Failover                       | : | Active/Active | perpetual |
|--------------------------------|---|---------------|-----------|
| Encryption-DES                 | : | Enabled       | perpetual |
| Encryption-3DES-AES            | : | Disabled      | perpetual |
| Security Contexts              | : | 2             | perpetual |
| GTP/GPRS                       | : | Disabled      | perpetual |
| AnyConnect Premium Peers       | : | 4             | perpetual |
| AnyConnect Essentials          | : | Disabled      | perpetual |
| Other VPN Peers                | : | 100           | perpetual |
| Total VPN Peers                | : | 100           | perpetual |
| Shared License                 | : | Disabled      | perpetual |
| AnyConnect for Mobile          | : | Disabled      | perpetual |
| AnyConnect for Cisco VPN Phone | : | Disabled      | perpetual |
| Advanced Endpoint Assessment   | : | Disabled      | perpetual |
| Total UC Proxy Sessions        | : | 320           | perpetual |
| Botnet Traffic Filter          | : | Disabled      | perpetual |
| Cluster                        | : | Disabled      | perpetual |
| VPN Load Balancing             | : | Enabled       | perpetual |
|                                |   |               |           |

Encryption hardware device : Cisco ASA Crypto on-board accelerator (revision 0x1)

Cisco Adaptive Security Appliance Software Version 99.1(3)194

A summary of U.S. laws governing Cisco cryptographic products may be found at: http://www.cisco.com/wwl/export/crypto/tool/stqrg.html

If you require further assistance please contact us by sending email to export@cisco.com.

... output omitted ...
Reading from flash...
!
Cryptochecksum (changed): 6129864f 6298b553 75f279ea e547792b
INF0: Power-On Self-Test in process.
.....
INF0: Power-On Self-Test complete.
INF0: Starting HW-DRBG health test...
INF0: Starting SW-DRBG health test...
INF0: Starting SW-DRBG health test...
INF0: SW-DRBG health test passed.
Cisco ASA5508-X Threat Defense v6.0.0 (build 1005)

firepower login:

admin

Password:

<-- Admin123

You must accept the EULA to continue.

Press

to display the EULA:

... EULA is displayed - output is omitted

END USER LICENSE AGREEMENT

Please enter 'YES' or press to AGREE to the EULA:

System initialization in progress. Please stand by. You must change the password for 'admin' to continue. Enter new password: Confirm new password: You must configure the network to continue. You must configure at least one of IPv4 or IPv6.

Do you want to configure IPv4? (y/n) [y]: Do you want to configure IPv6? (y/n) [n]:

Configure IPv4 via DHCP or manually? (dhcp/manual) [manual]: Enter an IPv4 address for the management interface [192.168.45.45]:

10.62.148.29

Enter an IPv4 netmask for the management interface [255.255.255.0]:

255.255.255.128

Enter the IPv4 default gateway for the management interface []:

10.62.148.1

Enter a fully qualified hostname for this system [firepower]:

FTD5508

Enter a comma-separated list of DNS servers or 'none' []:

173.38.200.100,144.254.71.184

Enter a comma-separated list of search domains or 'none' []: If your networking information has changed, you will need to reconnect. For HTTP Proxy configuration, run 'configure network http-proxy'

Configure firewall mode? (routed/transparent) [routed]:

Configuring firewall mode ...

Update policy deployment information - add device configuration

You can register the sensor to a Firepower Management Center and use the Firepower Management Center to manage it. Note that registering the sensor to a Firepower Management Center disables on-sensor Firepower Services management capabilities.

When registering the sensor to a Firepower Management Center, a unique alphanumeric registration key is always required. In most cases, to register a sensor to a Firepower Management Center, you must provide the hostname or the IP address along with the registration key. 'configure manager add [hostname | ip address ] [registration key ]'

However, if the sensor and the Firepower Management Center are separated by a NAT device, you must enter a unique NAT ID, along with the unique registration key.

'configure manager add DONTRESOLVE [registration key ] [ NAT ID ]'

Later, using the web interface on the Firepower Management Center, you must use the same registration key and, if necessary, the same NAT ID when you add this sensor to the Firepower Management Center.

✤ 팁: noconfirm 옵션을 사용하여 이미지를 설치할 수 있습니다. 이 경우 설치하는 동안 프롬프 트가 표시되지 않습니다.

#### <#root>

firepower-boot>

system install noconfirm ftp://10.229.22.42/ftd-6.0.0-1005.pkg

FTD 6.1.x 이상에서는 관리 모드(로컬 또는 원격)를 묻는 프롬프트가 표시됩니다.

#### <#root>

For HTTP Proxy configuration, run 'configure network http-proxy'

Manage the device locally? (yes/no) [yes]: no

Configure firewall mode? (routed/transparent) [routed]:

로컬 모드 = ASA55xx-X 디바이스에만 적용 가능합니다. FDM(Firepower 장치 관리자)에서 FTD를

관리합니다.

원격 모드 = FMC에서 FTD 관리

확인

<#root>

>

show version

------[ FTD5508 ]-----Model : Cisco ASA5508-X Threat Defense (75) Version 6.0.0 (Build 1005) UUID : 8c3f4b7e-ea11-11e5-94f1-f3a55afb51a3 Rules update version : 2015-10-01-001-vrt VDB version : 252

>

ASA5512/15/25/45/55에 시스템 이미지를 설치하는 방법은 위와 같습니다.

## 작업 5. FTD를 FMC에 등록

FTD를 FMC 서버에 등록 다음 설정 사용:

| 호스트             | 10.62.148.29 |
|-----------------|--------------|
| 표시 이름           | FTD5508      |
| 등록 키            | 시스코          |
| 그룹 없음           |              |
| 액세스 제어 정책       | FTD5508      |
| 액세스 제어 정책 기반 정책 | 없음           |
| 액세스 제어 정책 기본 작업 | 모든 트래픽 차단    |

## 솔루션

1단계.FTD에서 FMC 서버를 지정합니다.

<#root>

>

configure manager add 10.62.148.73 cisco

Manager successfully configured. Please make note of reg\_key as this will be required while adding Device in FMC.

| > show managers  |   |              |
|------------------|---|--------------|
| Host             | : | 10.62.148.73 |
| Registration Key | : | ****         |
| Registration     | : |              |
| pending          |   |              |
| RPC Status       | : |              |
| Туре             | : | Manager      |
| Host             | : | 10.62.148.73 |
| Registration     | : |              |
|                  |   |              |

Pending

>

2단계.FTD를 추가하기 전에 Smart Licensing Server에 FMC를 등록해야 합니다. Smart License 없이 FTD 디바이스를 추가하려고 하면 다음 오류가 발생합니다.

| Error  |                                                                                                 |
|--------|-------------------------------------------------------------------------------------------------|
| the Sm | To add Firepower Threat Defense<br>devices, register this console with<br>art Licensing Server. |
|        | ОК                                                                                              |

평가 모드를 선택할 수 있습니다. 이를 통해 강력한 암호화(예: VPN)가 필요한 기능 없이 90일 동안 FTD를 사용할 수 있습니다.

| Overview Analysis                                        | Policies                                   | Devices                              | Objects                              | AMP         |         |             |                 | De                       | ploy 🛛 😒 🙎 | iystem Help 🔻 | admin v |
|----------------------------------------------------------|--------------------------------------------|--------------------------------------|--------------------------------------|-------------|---------|-------------|-----------------|--------------------------|------------|---------------|---------|
|                                                          |                                            | 0                                    | Configuration                        | Users       | Domains | Integration | Updates         | Licenses + Smart License | s Health • | Monitoring •  | Tools • |
|                                                          |                                            |                                      |                                      |             |         |             |                 |                          |            |               |         |
| Welcome to<br>Before you use 5<br>from <u>Cisco Smar</u> | Smart Lic<br>imart License<br>t Software M | enses<br>is, obtain a<br>lanager, th | a registration t<br>hen click Regist | oken<br>Ier | Regis   | ter         | Evaluation Mode |                          |            |               |         |
| Usage Authorization:                                     |                                            |                                      |                                      |             |         |             |                 |                          |            |               |         |
| Product Registration:                                    |                                            | Unreg                                | istered                              |             |         |             |                 |                          |            |               |         |
| Assigned Virtual Account                                 | nt:                                        |                                      |                                      |             |         |             |                 |                          |            |               |         |
| Export-Controlled Feat                                   | ires:                                      |                                      |                                      |             |         |             |                 |                          |            |               |         |

# **Evaluation Mode**

| You are about to start your evaluation period. Evaluation period. |
|-------------------------------------------------------------------|
| is a one time 90 day period in which you                          |
| will be able to explore your Cisco products                       |
| full functionality. When evaluation mode                          |
| ends, you will have to register with the                          |
| Smart Licensing Cloud to continue to use                          |
| your product. Do you wish to begin your                           |
| evaluation period now?                                            |

Yes

No

| erview Analysis Policie:                                                             | s Devices                                 | Objects AMP                             | )        |           |                 |             |                        | Deploy 🛛 🕹 | System Help v                  | ad   |
|--------------------------------------------------------------------------------------|-------------------------------------------|-----------------------------------------|----------|-----------|-----------------|-------------|------------------------|------------|--------------------------------|------|
|                                                                                      |                                           | Configuration                           | Users    | Domains   | Integration     | Updates     | Licenses + Smart Licen | ses Health | <ul> <li>Monitoring</li> </ul> | 1    |
| Welcome to Smart L<br>Before you use Smart Licer<br>from <u>Cisco Smart Software</u> | icenses<br>ises, obtain a<br>Manager, the | registration token<br>en click Register |          | Register  |                 |             |                        |            |                                |      |
| imart License Status                                                                 |                                           |                                         |          | 9         | sco Smart Softw | are Manager |                        |            |                                |      |
| Isage Authorization:                                                                 | N/A                                       |                                         |          |           |                 |             |                        |            |                                |      |
| roduct Registration:                                                                 | Evaluat                                   | tion Period (Expires in                 | 89 days) |           |                 |             |                        |            |                                |      |
| Assigned Virtual Account:                                                            | Evaluat                                   | tion Mode                               |          |           |                 |             |                        |            |                                |      |
| xport-Controlled Features:                                                           | Enabled                                   | đ                                       |          |           |                 |             |                        |            |                                |      |
| mart Licenses                                                                        |                                           |                                         |          |           |                 |             | Filter Devices         |            | × Edit Lk                      | ense |
| License Type/Device Name                                                             |                                           |                                         |          | License S | tatus           | Device Type |                        | Domain     | Group                          |      |
|                                                                                      |                                           |                                         |          |           |                 |             |                        |            |                                |      |
| Base (0)                                                                             |                                           |                                         |          |           |                 |             |                        |            |                                |      |
| Base (0)<br>Mahware (0)                                                              |                                           |                                         |          |           |                 |             |                        |            |                                |      |
| Base (0)<br>Mahware (0)<br>Threat (0)                                                |                                           |                                         |          |           |                 |             |                        |            |                                |      |

3단계. FMC에서 먼저 FTD에서 사용할 액세스 제어 정책을 생성합니다. Policies(정책) > Access Control(액세스 제어)로 이동하고 New Policy(새 정책)를 선택합니다.

| Overview Ana     | lysis | Policies   |
|------------------|-------|------------|
| Access Control 🔻 | Net   | work Disco |
| Access Control   |       |            |

|                   | Deploy 🥝 System                   | Help 🔻 admin 🔻    |
|-------------------|-----------------------------------|-------------------|
|                   |                                   |                   |
| Object Management | Intrusion Network Analysis Policy | DNS Import/Export |
|                   |                                   | O New Policy      |

| New Policy          |                                                                      | ? | × |
|---------------------|----------------------------------------------------------------------|---|---|
| Name:               | FTD5508                                                              |   |   |
| Description:        |                                                                      |   |   |
| Select Base Policy: | None                                                                 |   |   |
| Default Action:     | Block all traffic     C Intrusion Prevention     C Network Discovery |   |   |
| Targeted Devices    |                                                                      |   |   |

그런 다음 FTD 디바이스를 추가합니다.

| Overview Analysis Policies Devices Objects AMP |       |              | Deploy 0, S           | iystem Help 🔻 admin 🔻 |
|------------------------------------------------|-------|--------------|-----------------------|-----------------------|
| Device Management NAT VPN Platform Settings    |       |              |                       |                       |
|                                                |       |              | By Group              | ▼ 🔘 Add •             |
| Name                                           | Model | License Type | Access Control Policy | Add Device            |
| Ungrouped (0)                                  |       |              |                       | Add High Availability |
|                                                |       |              |                       | Add Stack             |
|                                                |       |              |                       | Add Cluster           |
|                                                |       |              |                       | Add Group             |
|                                                |       |              |                       |                       |

| Add Device                                      |                                 |                                 | ?  | × |
|-------------------------------------------------|---------------------------------|---------------------------------|----|---|
| Hast                                            |                                 |                                 |    |   |
| nost.                                           | 10.62.148.29                    |                                 |    |   |
| Display Name:                                   | FTD5508                         |                                 |    |   |
| Registration Key:                               | cisco                           | 1                               |    |   |
| Group:                                          | None                            |                                 | ¥  |   |
| Access Control Policy:                          | FTD5508                         |                                 | ~  |   |
| Smart Licensing                                 |                                 |                                 |    |   |
| Malware:                                        | <b>V</b>                        |                                 |    |   |
| Threat:                                         | ☑ 2                             |                                 |    |   |
| URL Filtering:                                  | ☑ ∠                             |                                 |    |   |
| - V Advanced                                    |                                 |                                 |    |   |
| On version 5.4 devices specified from licensing | ces or earlier, the li<br>page. | censing options will need to be | 8  |   |
|                                                 | 3                               | Register                        | el |   |

## FTD 추가가 끝나면 정책이 구축됩니다.

|                                           |           |           |            | eploy    | 0  | System | Help 🔻 | admin 🔻      |
|-------------------------------------------|-----------|-----------|------------|----------|----|--------|--------|--------------|
| Deployments                               | Health    | Tasks     |            |          |    |        |        | \$ ?         |
| 1 total 1                                 | running ( | ) success | 0 warnings | 0 failur | es |        |        |              |
| FTD5508 Deployment to device in progress. |           |           |            |          |    |        |        | 35s<br>⊃ 80% |
|                                           |           |           |            |          |    |        |        |              |

FTD 디바이스를 추가하는 동안 백그라운드에서 발생하는 상황을 확인하려면 FMC와 FTD 모두에 서 pigtail을 활성화합니다.

FMC의 경우:

<#root>

admin@fs4k:~\$

sudo pigtail

FTD의 경우:

<#root>

>

pigtail

#### 

✤ 참고: FTD Management Interface(FTD 관리 인터페이스) 상태가 down이면 confreg 값이

## 작업 6. FTD 업그레이드

0x1인지 확인합니다.

이 작업에서는 FTD를 6.0.0에서 6.0.1로 업그레이드합니다.

|            | 버전                   | 파일 이름                           |
|------------|----------------------|---------------------------------|
| 초기 FTD 이미지 | 버전 6.0.0(빌드<br>1005) | ftd-6.0.0-1005.pkg              |
| 대상 FTD 이미지 | 버전 6.0.1(빌드<br>1213) | Cisco_FTD_Upgrade-6.0.1-1213.sh |

## 솔루션

1단계. FTD 이미지를 FMC에 업로드합니다.

| Overview                      | Analysis                  | Policies     | Devices | Objects     | AMP     |       |           |             |         | Deploy     | 🕘 🖸 Sys  | stem Help 🔻  | admin v   |
|-------------------------------|---------------------------|--------------|---------|-------------|---------|-------|-----------|-------------|---------|------------|----------|--------------|-----------|
|                               |                           |              |         | Configur    | ation   | Users | Domains   | Integration | Updates | Licenses • | Health • | Monitoring • | Tools •   |
| Product                       | Updates                   | Rule Upd     | lates   | Geolocation | Updates |       |           |             |         |            |          |              |           |
|                               |                           |              |         |             |         |       |           |             |         |            |          | 🔾 Uploa      | d Update  |
| Currently run<br>No updates a | ning software<br>wailable | version: 6.0 | .1      |             |         |       |           |             |         |            |          |              |           |
|                               |                           |              |         |             |         |       |           |             |         |            |          | Download     | d updates |
|                               |                           |              |         |             |         |       |           |             |         |            |          |              |           |
| Prod                          | uct Upd                   | ates         | Rule    | Update      | s       | Geol  | ocation l | Ipdates     |         |            |          |              |           |

Updates

| Currently | running | software | version: | 6.0.1 |
|-----------|---------|----------|----------|-------|
|-----------|---------|----------|----------|-------|

No file selected.

Cancel

| Upload | software | updates | and | patches | here. |
|--------|----------|---------|-----|---------|-------|

| Package | Browse |
|---------|--------|
|         | Upload |

## 2단계. FTD 이미지를 설치합니다.

| Overview An         | alysis    | Policies      | Devices  | Objects                                   | AMP                                                                                                    |                                                                                                    |                                                           | Depk       | y O    | System  | Help 🔻     | admin 🔻  |
|---------------------|-----------|---------------|----------|-------------------------------------------|----------------------------------------------------------------------------------------------------|----------------------------------------------------------------------------------------------------|-----------------------------------------------------------|------------|--------|---------|------------|----------|
|                     |           | Confi         | guration | Users                                     | Domains                                                                                                    | Integration                                                                                              | Updates                                                   | Licenses v | Health | n.▼ Mor | nitoring • | Tools •  |
| Product Upda        | ites      | Rule Upd      | ates (   | Geolocation                               | Updates                                                                                                    |                                                                                                    |                                                           |            |        |         |            |          |
|                     |           |               |          |                                           |                                                                                                    |                                                                                                    |                                                           |            |        |         | 🔾 Uploa    | d Update |
|                     |           |               |          | Task<br>Messa<br>Source<br>GeoDB<br>Wed M | Notification<br>ge Center Tas<br>fre GeoLocat<br>-2016-03-05-<br>lar 23 11:52:5<br>Successfully<br>Database<br>ess<br>succesded | on<br><u>ks Tab</u> Your task<br>ion Database Upd<br>001 (Local Install<br>i7 2016<br>installed the Geol | Installing<br>late version:<br>) succeeded at<br>location | ×          |        |         |            |          |
| Currently running s | oftware v | version: 6.0. | ı        |                                           |                                                                                                    |                                                                                                    |                                                           |            |        |         |            |          |
| Updates             |           |               |          |                                           |                                                                                                    |                                                                                                    |                                                           |            |        |         |            |          |
| Туре                |           | Ver           | sion     | Date                                      |                                                                                                    |                                                                                                    |                                                           | Release No | otes   | Reb     | oot        |          |
| Cisco FTD Upgrad    | le        | 6.0           | 1-1213   | Sat M                                     | ar 19 01:41:1                                                                                                    | 5 UTC 2016                                                                                               |                                                           |            |        | Yes     | _ L        | <b>1</b> |

| Overview                | Analysis                      | Policies                         | Devices      | Objects     | AMP            |                      |           | Deploy            | 🛛 🛛 Sy            | stem Help 🔻  | admin 🔻 |
|-------------------------|-------------------------------|----------------------------------|--------------|-------------|----------------|----------------------|-----------|-------------------|-------------------|--------------|---------|
|                         |                               | Co                               | onfiguration | Users       | Domains        | Integration          | Updates   | Licenses <b>v</b> | Health •          | Monitoring • | Tools • |
| Product                 | Updates                       | Rule Upd                         | ates (       | Geolocation | Updates        |                      |           |                   |                   |              |         |
|                         |                               |                                  |              |             | Currently runn | ing software version | on: 6.0.1 |                   |                   |              |         |
| Selected                | Update                        |                                  |              |             |                |                      |           |                   |                   |              |         |
| Type<br>Version<br>Date | Cisco F<br>6.0.1-1<br>Sat Mar | TD Upgrade<br>213<br>19 01:41:15 | UTC 2016     |             |                |                      |           |                   |                   |              |         |
| Release Not<br>Reboot   | Yes                           |                                  |              |             |                |                      |           |                   |                   |              |         |
|                         |                               |                                  |              |             |                |                      |           |                   |                   | By Group     | ۲       |
| 🔽 🔻 Ungro               | uped (1 tota                  | 1)                               |              |             |                |                      |           |                   |                   |              |         |
| FTD5508<br>10.62.14     | )<br>18.29 - Cisco /          | ASA5508-X T                      | hreat Defens | e v6.0.0    |                |                      |           | He                | alth Policy<br>10 |              | 0       |
| 1                       |                               |                                  |              |             |                |                      |           |                   | :                 | Instal       | Cancel  |

FTD 다시 로드에 대한 경고가 표시됩니다.

| Update installation will reboot the system(s). | Are you sure you want to continue? |
|------------------------------------------------|------------------------------------|
|                                                | OK Cancel                          |

이 사례의 업그레이드는 약 35분이 소요되었습니다. 아래에 표시된 대로 정책을 다시 적용해야 합 니다.

| AMP                                                          | Deploy               | System     | Help 🔻 | admi       | n v |
|--------------------------------------------------------------|----------------------|------------|--------|------------|-----|
| Deployments Health Tasks                                     |                      |            |        | <b>0</b> 1 | ?   |
| 1 total 0 waiting 0 running                                  | 0 retrying 1 success | 0 failures |        |            |     |
| ✓ Remote Install                                             |                      |            | 35n    | n 22s 🗄    | ×   |
| Apply to 5508x.cisco.com.<br>Please reapply policies to your | r managed devices.   |            |        |            |     |
|                                                              |                      |            |        |            |     |

정책을 구축합니다.

| Deploy Policies Version                     | :2016-03-23 06:43 PM                                                    | ×                   |
|---------------------------------------------|-------------------------------------------------------------------------|---------------------|
| Device                                      | Grou                                                                    | p Current Version   |
| FTD5508                                     |                                                                         | 2016-03-23 06:43 PM |
| Selected devices: 1                         |                                                                         | Deploy Cancel       |
| 확인                                          |                                                                         |                     |
| FTD 업그레이드 후:                                |                                                                         |                     |
| <#root>                                     |                                                                         |                     |
| >                                           |                                                                         |                     |
| show version                                |                                                                         |                     |
| [ FTD5<br>Model                             | 508 ]                                                                   |                     |
| Cisco ASA5508-X Threat De                   | fense (75) Version 6.0.1 (Build 1213)                                   |                     |
| UUID<br>Rules update version<br>VDB version | : 53b44806-f0f4-11e5-88cc-c72c24d24877<br>: 2016-03-04-001-vrt<br>: 259 |                     |

>

## 작업 7. LINA 엔진 CLI 모드에서 연결 및 분리

LINA CLI 모드로 들어간 다음 연결을 끊습니다.

## 솔루션

FTD CLISH 모드에서 다음 명령을 입력합니다.

## <#root>

>

system support diagnostic-cli

Attaching to ASA console ... Press 'Ctrl+a then d' to detach. Type help or '?' for a list of available commands.

firepower>
firepower>

## enable

Password:

<-- by default empty (null)

firepower#

위 메시지에서 설명한 것처럼 FTD LINA 콘솔에서 연결을 끊으려면(분리하려면) Ctrl + a를 입력한 다음 d를 누릅니다.

## <#root>

firepower#

<- 'Ctrl+a then d' Console connection detached.

admin@FTD5508:~

## 작업 8. 기존 FTD 설치 이미지로 다시 설치

기존 FTD 이미지를 재이미지화하고 버전 6.1.0-330 설치

## 솔루션

이 작업에서는 코드 6.0.1.x를 실행 중인 FTD 어플라이언스가 있고 어떤 이유로든 리이미징해야 한 다고 가정합니다(예: 복구할 수 없는 데이터베이스 손상, 소프트웨어 업그레이드를 허용하지 않는 치명적인 결함 등).

단계 요약

- 1. 호환성 검사.
- 2. FMC에서 FTD 등록을 취소합니다.
- 3. FTD 어플라이언스를 다시 로드하고 BootCLI를 입력합니다.
- 4. 설치 마법사를 실행합니다.
- 5. FTD 시스템 이미지를 설치합니다.
- 6. FTD를 FMC에 등록합니다.

세부 단계

1단계. Firepower 릴리스 정보를 확인하고 사용할 FTD 이미지가 FMC와 호환되는지 확인합니다. 그렇지 않으면 먼저 FMC를 업그레이드하십시오.

2단계. FMC에서 FTD 등록을 취소(삭제)합니다. 이 단계는 FTD에서 UUID를 리이미징한 후에 필요 하며 다시 등록할 수 없지만 처음부터 추가해야 합니다.

3단계. FTD 어플라이언스를 다시 로드하고 BootCLI를 입력합니다. 기존 FTD 이미지가 이미 설치 되어 있으므로 FTD 부트 이미지 설치를 건너뛸 수 있습니다.

<#root>

>

reboot

This command will reboot the system. Continue? Please enter 'YES' or 'NO':

Broadcast messagStopping Cisco ASA5506-X Threat Defense.....ok Shutting down sfifd... Γ OK ] Clearing static routes Unconfiguring default route Ε 0K ٦ Unconfiguring address on br1 Γ OK ٦ Unconfiguring IPv6 OK Ε ٦ Downing interface Ε OK ] Stopping nscd... Ε OK ٦ Stopping system log daemon... Г OK ٦ Stopping Threat Defense ... cp: cannot stat '/etc/ssh': No such file or directory Stopping system message bus: dbus. rmdir: failed to remove directory '/etc': Directory not empty Г ОК 1 Un-mounting disk partitions ... ... Device root is still in use. mdadm: Cannot get exclusive access to /dev/md0:Perhaps a running process, mounted filesystem or active Stopping OpenBSD Secure Shell server: sshdstopped /usr/sbin/sshd (pid 4209) Stopping Advanced Configuration and Power Interface daemon: stopped /usr/sbin/acpid (pid 4213) acpid: exiting acpid. Stopping system message bus: dbus. Deconfiguring network interfaces... ifdown: interface br1 not configured done. Sending all processes the TERM signal... Sending all processes the KILL signal... Deactivating swap... Unmounting local filesystems... Rebooting... ÿ Rom image verified correctly Cisco Systems ROMMON, Version 1.1.8, RELEASE SOFTWARE Copyright (c) 1994-2015 by Cisco Systems, Inc. Compiled Thu 06/18/2015 12:15:56.43 by builders Current image running: Boot ROMO Last reset cause: PowerCycleRequest DIMM Slot 0 : Present Platform ASA5506 with 4096 Mbytes of main memory MAC Address: 84:3d:c6:1a:cf:39 Use BREAK or ESC to interrupt boot. Use SPACE to begin boot immediately. Located '.boot\_string' @ cluster 260275. Attempt autoboot: "boot disk0:" Located 'os.img' @ cluster 235457. 

LFBFF signature verified. INIT: version 2.88 booting Starting udev Configuring network interfaces... done. Populating dev cache Detected PID ASA5506. Found device serial number JAD2034008E. Found USB flash drive /dev/sdb Found hard drive(s): /dev/sda fsck from util-linux 2.23.2 dosfsck 2.11, 12 Mar 2005, FAT32, LFN /dev/sdb1: 42 files, 24805/1798467 clusters \_\_\_\_\_ Use ESC to interrupt boot and launch boot CLI. Use SPACE to launch Cisco FTD immediately. Cisco FTD launch in 23 seconds ... < Press ESC to enter BootCLI Launching boot CLI ... Configuring network interface using DHCP Bringing up network interface. Depending on your network, this might take a couple of minutes when using DHCP... ifup: interface lo already configured Using IPv6 address: fe80::863d:c6ff:fe1a:cf38 IPv4 address not assigned. Run 'setup' before installation. INIT: Starting system message bus: dbus. Starting OpenBSD Secure Shell server: sshd generating ssh RSA key... generating ssh ECDSA key... generating ssh DSA key... done. Starting Advanced Configuration and Power Interface daemon: acpid. acpid: starting up acpid: 1 rule loaded acpid: waiting for events: event logging is off Starting ntpd: done Starting syslog-ng:[2017-01-14T11:20:33.699619] Connection failed; fd='15', server='AF\_INET(127.128.254 [2017-01-14T11:20:33.699704] Initiating connection failed, reconnecting; time\_reopen='60' Starting crond: OK

Cisco FTD Boot 6.0.0 (9.6.2.) Type ? for list of commands firepower-boot>

## 4단계.설치 마법사를 실행하고 기본 네트워크 매개변수를 설정합니다.

<#root>

firepower-boot>

setup

```
Welcome to Cisco FTD Setup
                  [hit Ctrl-C to abort]
                Default values are inside []
Enter a hostname [firepower]: FTD5506
Do you want to configure IPv4 address on management interface?(y/n) [Y]:
Y
Do you want to enable DHCP for IPv4 address assignment on management interface?(y/n) [Y]:
n
Enter an IPv4 address:
10.48.66.83
Enter the netmask:
255.255.255.128
Enter the gateway:
10.48.66.1
Do you want to configure static IPv6 address on management interface?(y/n) [N]: N
Stateless autoconfiguration will be enabled for IPv6 addresses.
Enter the primary DNS server IP address: 192.168.0.1
Do you want to configure Secondary DNS Server? (y/n) [n]: n
Do you want to configure Local Domain Name? (y/n) [n]: n
Do you want to configure Search domains? (y/n) [n]: n
Do you want to enable the NTP service? [Y]: n
Please review the final configuration:
                        FTD5506
Hostname:
Management Interface Configuration
IPv4 Configuration:
                        static
        IP Address:
                        10.48.66.83
        Netmask:
                        255.255.255.128
        Gateway:
                        10.48.66.1
IPv6 Configuration:
                        Stateless autoconfiguration
DNS Configuration:
        DNS Server:
                        192.168.0.1
NTP configuration:
                        Disabled
CAUTION:
You have selected IPv6 stateless autoconfiguration, which assigns a global address
based on network prefix and a device identifier. Although this address is unlikely
to change, if it does change, the system will stop functioning correctly.
We suggest you use static addressing instead.
Apply the changes?(y,n) [Y]:
Y
Configuration saved successfully!
Applying...
Restarting network services...
Done.
Press ENTER to continue...
```

## 5단계.FTD 시스템 이미지가 포함된 서버(FTP, HTTP 등)와의 연결을 확인하고 설치를 시작합니다.

<#root>

firepower-boot>

ping 10.48.40.70

PING 10.48.40.70 (10.48.40.70) 56(84) bytes of data. 64 bytes from 10.48.40.70: icmp\_seq=1 ttl=64 time=555 ms 64 bytes from 10.48.40.70: icmp\_seq=2 ttl=64 time=0.465 ms 64 bytes from 10.48.40.70: icmp\_seq=3 ttl=64 time=0.511 ms --- 10.48.40.70 ping statistics ---3 packets transmitted, 3 received, 0% packet loss, time 2000ms rtt min/avg/max/mdev = 0.465/185.466/555.424/261.599 ms

firepower-boot >

system install noconfirm ftp://anonymous:cisco@10.48.40.70/ftd-6. 1.0-330.pkg

Do you want to continue? [y/N]

#### У

Erasing disk0 ... Verifying Downloading Extracting Package Detail Description: Cisco ASA-FTD 6.1.0-330 System Install Requires reboot: Yes

Warning: Please do not interrupt the process or turn off the system. Doing so might leave system in unusable state.

Starting upgrade process ... Populating new system image

... output omitted ...

| Firstboot | detected, executing scripts    |   |    |   |
|-----------|--------------------------------|---|----|---|
| Executing | S01reset_failopen_if           | Ε | ОК | ] |
| Executing | S01virtual-machine-reconfigure | Ε | ОК | ] |
| Executing | S02aws-pull-cfg                | Ε | ОК | ] |
| Executing | S02configure_onbox             | Ε | ОК | ] |
| Executing | SO4fix-httpd.sh                | Ε | ОК | ] |
| Executing | S05set-mgmnt-port              | Ε | ОК | ] |
| Executing | S06addusers                    | Γ | ОК | ] |

## Executing SO7uuid-init Executing SO8configure\_mysql

\*\*\*\*\*\*\*\*\*\*\* Attention \*\*\*\*\*\*\*\*

Initializing the configuration database. Depending on available system resources (CPU, memory, and disk), this may take 30 minutes or more to complete.

[ OK ] [ OK ]

## \*\*\*\*\*\*\*\*\*\*\* Attention \*\*\*\*\*\*\*\*

| Executing | S09database-init                       | Ε | ОК | ] |
|-----------|----------------------------------------|---|----|---|
| Executing | S11database-populate                   | Ε | OK | ] |
| Executing | S12install_infodb                      | Ε | ОК | ] |
| Executing | S15set-locale.sh                       | Ε | ОК | ] |
| Executing | S16update-sensor.pl                    | Ε | ОК | ] |
| Executing | S19cert-tun-init                       | Ε | ОК | ] |
| Executing | S20cert-init                           | Ε | ОК | ] |
| Executing | S21disable_estreamer                   | Ε | ОК | ] |
| Executing | S25create_default_des.pl               | Ε | ОК | ] |
| Executing | S30init_lights_out_mgmt.pl             | Ε | ОК | ] |
| Executing | S40install_default_filters.pl          | Ε | ОК | ] |
| Executing | S42install_default_dashboards.pl       | Ε | ОК | ] |
| Executing | S43install_default_report_templates.pl | Ε | ОК | ] |
| Executing | S44install_default_app_filters.pl      | Γ | ОК | ] |
| Executing | S45install_default_realms.pl           | Γ | ОК | ] |
| Executing | S47install_default_sandbox_E0.pl       | Γ | ОК | ] |
| Executing | S50install-remediation-modules         | Γ | ОК | ] |
| Executing | S51install_health_policy.pl            | Γ | ОК | ] |
| Executing | S52install_system_policy.pl            | Γ | ОК | ] |
| Executing | S53change_reconciliation_baseline.pl   | Γ | ОК | ] |
| Executing | S70remove_casuser.pl                   | Ε | OK | ] |
| Executing | S70update_sensor_objects.sh            | Ε | OK | ] |
| Executing | S85patch_history-init                  | Ε | OK | ] |
| Executing | S90banner-init                         | Ε | OK | ] |
| Executing | S95copy-crontab                        | Ε | OK | ] |
| Executing | S96grow_var.sh                         | Ε | OK | ] |
| Executing | S96install_vmware_tools.pl             | Ε | OK | ] |

\*\*\*\*\*\*\*\* Attention \*\*\*\*\*\*\*\*\*

Initializing the system's localization settings. Depending on available system resources (CPU, memory, and disk), this may take 10 minutes or more to complete.

## \*\*\*\*\*\*\*\*\* Attention \*\*\*\*\*\*\*\*\*

| Executing | S96localize-templates        | Γ | ОК | ] |
|-----------|------------------------------|---|----|---|
| Executing | S96ovf-data.pl               | Γ | ОК | ] |
| Executing | S97compress-client-resources | Γ | ОК | ] |
| Executing | S97create_platinum_forms.pl  | Γ | ОК | ] |
| Executing | S97install_cas               | Γ | ОК | ] |
| Executing | S97install_cloud_support.pl  | Γ | ОК | ] |
| Executing | S97install_geolocation.pl    | Γ | ОК | ] |
| Executing | S97install_ssl_inspection.pl | Γ | ОК | ] |
| Executing | S97update_modprobe.pl        | Γ | ОК | ] |
| Executing | S98check-db-integrity.sh     | Γ | ОК | ] |
| Executing | S98htaccess-init             | Γ | ОК | ] |
| Executing | S98is-sru-finished.sh        | Γ | ОК | ] |
| Executing | S99correct_ipmi.pl           | Γ | ОК | ] |
| Executing | S99start-system              | Γ | ОК | ] |
| Executing | S99z_db_restore              | Γ | ОК | ] |
| Executing | S99_z_cc-integrity.sh        | [ | ОК | ] |

Firstboot scripts finished. [ OK ] Configuring NTP... fatattr: can't open '/mnt/disk0/.private2': No such file or directory fatattr: can't open '/mnt/disk0/.ngfw': No such file or directory Model reconfigure detected, executing scripts Pinging mysql Found mysql is running Executing 45update-sensor.pl [ OK ] Executing 55recalculate\_arc.pl Γ OK ] Starting xinetd: Sat Jan 14 12:07:35 UTC 2017 Starting MySQL... Pinging mysql Pinging mysql, try 1 Pinging mysql, try 2 Found mysql is running Running initializeObjects... Stopping MySQL... Killing mysqld with pid 22354 Wait for mysqld to exit\c done Sat Jan 14 12:07:57 UTC 2017 Starting sfifd... [ OK ] Starting Cisco ASA5506-X Threat Defense, please wait...No PM running! ...started. ... output omitted ... firepower login: admin Password: < Admin123 You must accept the EULA to continue. Press <ENTER> to display the EULA: END USER LICENSE AGREEMENT Please enter 'YES' or press <ENTER> to AGREE to the EULA: System initialization in progress. Please stand by. You must change the password for 'admin' to continue. Enter new password: Confirm new password: You must configure the network to continue. You must configure at least one of IPv4 or IPv6. Do you want to configure IPv4? (y/n) [y]: Do you want to configure IPv6? (y/n) [n]: Configure IPv4 via DHCP or manually? (dhcp/manual) [manual]: Enter an IPv4 address for the management interface [192.168.45.45]: 10.48.66.83 Enter an IPv4 netmask for the management interface [255.255.255.0]: 255.255.255.128 Enter the IPv4 default gateway for the management interface [192.168.45.1]: 10.48.66.1

Enter a fully qualified hostname for this system [firepower]:

FTD5506

Enter a comma-separated list of DNS servers or 'none' []: 192.168.0.1 Enter a comma-separated list of search domains or 'none' []: If your networking information has changed, you will need to reconnect. For HTTP Proxy configuration, run 'configure network http-proxy'

Manage the device locally? (yes/no) [yes]:

no

Configure firewall mode? (routed/transparent) [routed]: Configuring firewall mode ...

Update policy deployment information

- add device configuration
- add network discovery
- add system policy

You can register the sensor to a Firepower Management Center and use the Firepower Management Center to manage it. Note that registering the sensor to a Firepower Management Center disables on-sensor Firepower Services management capabilities.

When registering the sensor to a Firepower Management Center, a unique alphanumeric registration key is always required. In most cases, to register a sensor to a Firepower Management Center, you must provide the hostname or the IP address along with the registration key. 'configure manager add [hostname | ip address ] [registration key ]'

However, if the sensor and the Firepower Management Center are separated by a NAT device, you must enter a unique NAT ID, along with the unique registration key.

'configure manager add DONTRESOLVE [registration key ] [ NAT ID ]'

Later, using the web interface on the Firepower Management Center, you must use the same registration key and, if necessary, the same NAT ID when you add this sensor to the Firepower Management Center.

## 6단계. FTD를 FMC에 등록

<#root>

>

configure manager add 10.62.148.50 cisco

Manager successfully configured. Please make note of reg\_key as this will be required while adding Device in FMC.

>

| Host             | : | 10.62.148.50 |
|------------------|---|--------------|
| Registration Key | : | ****         |
| Registration     | : | pending      |
| RPC Status       | : |              |

FTD 디바이스를 추가하려면 FMC에서 Devices(디바이스) > Device Management(디바이스 관리) 로 이동합니다.

FTD를 FMC에 추가한 후 다음을 수행해야 합니다.

- 인터페이스 및 라우팅과 같은 디바이스 설정 재구성
- VPN 및 QoS와 같은 정책 재구성
- 액세스 제어 정책, NAT 및 플랫폼 설정과 같이 이전에 적용된 정책 및 설정을 다시 적용합니 다

## 관련 정보

- 설치 및 업그레이드 가이드
- Cisco ASA 또는 Firepower 위협 방어 디바이스 재이미지화
- <u>기술 지원 및 문서 Cisco Systems</u>

이 번역에 관하여

Cisco는 전 세계 사용자에게 다양한 언어로 지원 콘텐츠를 제공하기 위해 기계 번역 기술과 수작업 번역을 병행하여 이 문서를 번역했습니다. 아무리 품질이 높은 기계 번역이라도 전문 번역가의 번 역 결과물만큼 정확하지는 않습니다. Cisco Systems, Inc.는 이 같은 번역에 대해 어떠한 책임도 지지 않으며 항상 원본 영문 문서(링크 제공됨)를 참조할 것을 권장합니다.